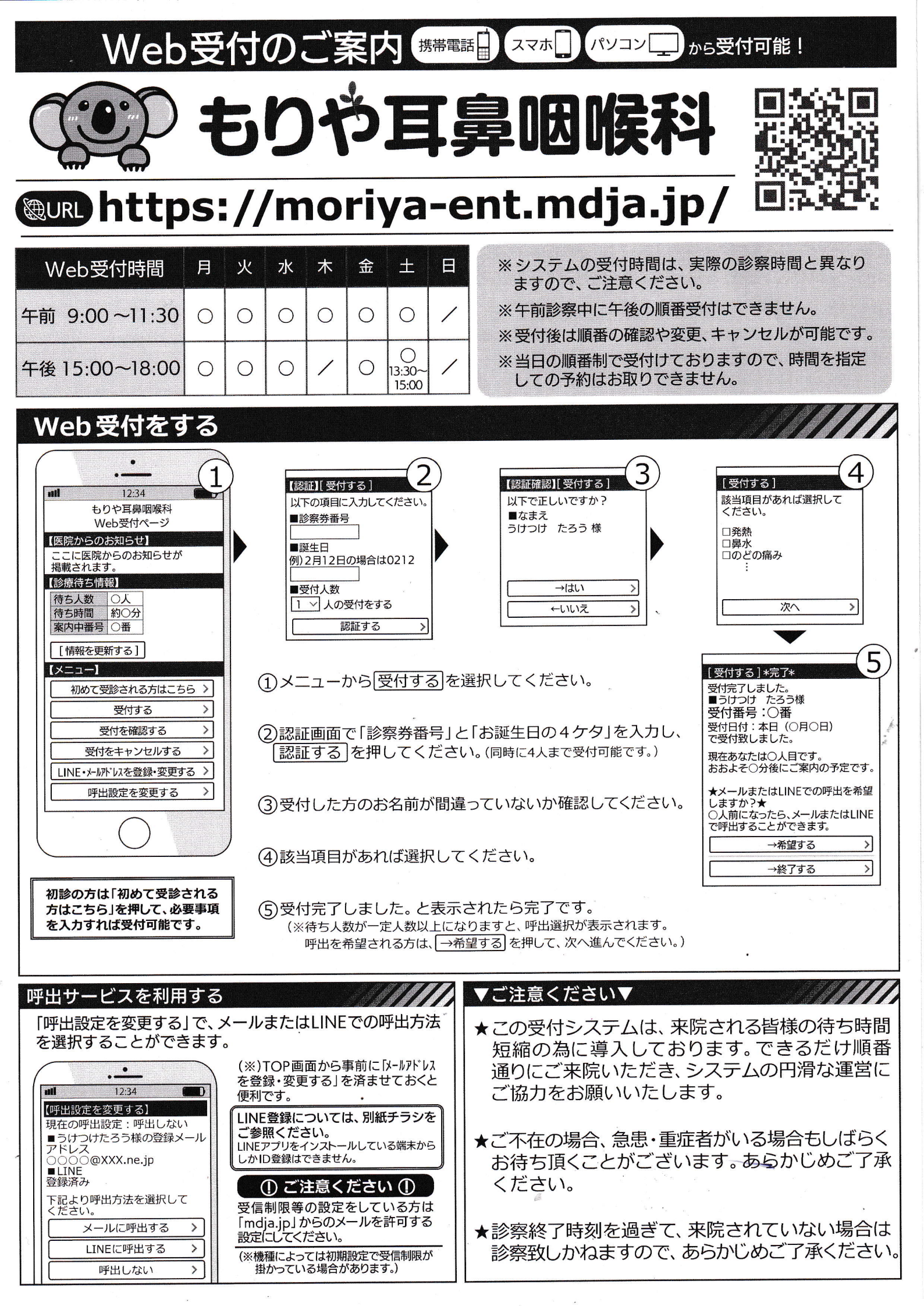

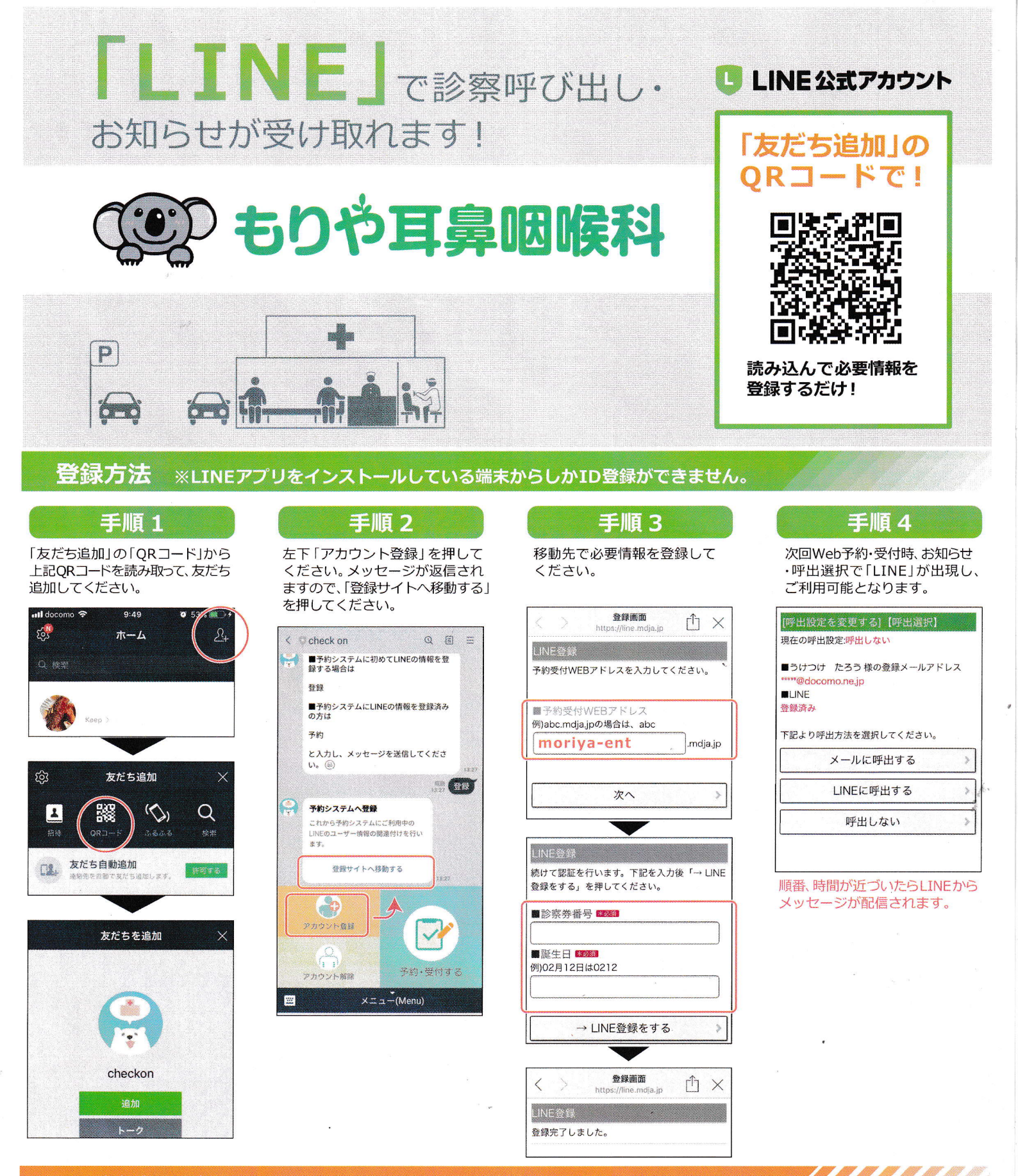

## ご注意ください

※「checkon」アカウントは現在、「お知らせ・呼出」送信専用アカウント(botアカウント)となっております。クリニック・医院への質問等はお受けできませんので、ご了承ください。
※ブロックまたは通知オフにされていると、お知らせ・呼出が受け取れなくなります。
※通信状態によってはメッセージをリアルタイムで受信できないことがございます。
※新患はLINEから受付できません。Webページから受付してください。